## SynchroNet AmigaNet Config

By: Dave Weissinger Port of Call BBS BBS.PCTechDr.com Port:2323 https://BBS.PCTechDr.xyz

This document can be used as a guide to configure AmigaNet on a BBS running SynchroNet BBS. This process was competed on SynchroNet BBS 3.19b and the process may change over time. The two main areas that will be configured are the main BBS config and the echocfg areas. This is meant as a general guide to help others and there may be better ways to complete these steps, but these are the steps I took to get my SynchroNet BBS working on AmigaNet.

This document assumes that you have already received your node and hub information. There will be screenshots throughout this process to assist you in understanding the configuration. From my experience, this process can work for other networks.

The first step would be to add your node to your Network area in your main config. You can access that from the main SynchroNet control panel and clicking on "BBS" and then "Configure". After the BBS configuration area opens, Click on "Networks" and then "FidoNet, Echomail and Netmail".

| 🔳 Sync | hronet for Win32 v3.19                                                                                                    | — [                                                                                                    |       | × |
|--------|----------------------------------------------------------------------------------------------------|----------------------------------------------------------------------------------------------------|-------|---|
| Synch  | nronet for Win32 v3.19                                                                                                    | Tue Sep 05 2023 11:4                                                                                                    | 47 pm |   |
| -      | [ <b>`</b> ][?]<br>FidoNet EchoMa                                                                                                    | il and NetMail                                                                                                    |       |   |
|        | System Addresses<br>Default Origin Line<br>NetMail Semaphore<br>EchoMail Semaphore<br>NetMail Directory<br>Allow Sending of NetMail<br>Allow File Attachments<br>Send NetMail Using Alias<br>NetMail Defaults to Crash<br>NetMail Defaults to Direct<br>NetMail Defaults to Direct<br>NetMail Defaults to Hold<br>Kill NetMail After Sent<br>Cost to Send NetMail<br>Choose NetMail Source Address | 1:135/390, 21:3/184, 1337:3/184<br>Port of Call BBS - BBS.PCTechDr<br>%jfidoout.now<br>%jfidoout.now<br>/fido/netmail/<br>Yes<br>Yes<br>No<br>No<br>No<br>No<br>Yes<br>0<br>No |       |   |
| F1     | Help ESC Exit                                                                                                    | //3 741                                                                                                    |       |   |

## Click on "System Addresses:

| [ <b>•</b> ][?]               |            | [■][?]<br>System | Addresses  |
|-------------------------------|------------|------------------|------------|
| FidoNet Echor                 | mail and = | Main             | 1:135/390  |
| System Addresses              | 1:13       | AKA 1            | 21:3/184   |
| Default Origin Line           | Port       | AKA 2            | 1337:3/184 |
| NetMail Semaphore             | %jfi       | AKA 3            | 39:902/553 |
| EchoMail Semaphore            | %jfi       |                  |            |
| NetMail Directory             | /f         |                  |            |
| Allow Sending of NetMail      | Yes        |                  |            |
| Allow File Attachments        | Yes        |                  |            |
| Send NetMail Using Alias      | No         |                  |            |
| NetMail Defaults to Crash     | No         |                  |            |
| NetMail Defaults to Direct    | No         |                  |            |
| NetMail Defaults to Hold      | No         |                  |            |
| Kill NetMail After Sent       | Yes        |                  |            |
| Cost to Send NetMail          | 0          |                  |            |
| Choose NetMail Source Address | No         |                  |            |

Under this area put the node address that you were given. Afterwards, exit this config area and make sure that you save your configuration settings. It should ask you before exiting.

The next step is to go to the Echocfg area. From your SynchroNet Control Panel, click on "FidoNet" and the "Configure". Once Echocfg opens, click on "Linked nodes".

| LALL       | (.001)     | Everyone in zone 1 |   |  |
|------------|------------|--------------------|---|--|
| 1:135/115  | (00870073) | Dan                |   |  |
| 21:3/2744  | (00030ab8) | FSXNet             |   |  |
| 1337:3/100 | (00030064) | TOWNet             |   |  |
| 1337:ALL   | (.539)     | TOWNet Zone 1337   |   |  |
| 21:ALL     | (.015)     | FSXNet Zone 21     |   |  |
| 2:ALL      | (.002)     | FidoNet Zone 2     |   |  |
| 3:ALL      | (.003)     | FidoNet Zone 3     |   |  |
| 1:ALL      | (.004)     | FidoNet Zone 4     |   |  |
| 5:ALL      | (.005)     | FidoNet Zone 5     |   |  |
| 5:ALL      | (.006)     | FidoNet Zone 6     |   |  |
| 39:902/0   | (03860000) | AmigaNet           |   |  |
| 39:ALL     | (.027)     | AmigaNet Zone 39   |   |  |
|            |            |                    |   |  |
|            |            |                    | 1 |  |
|            |            |                    |   |  |
|            |            |                    |   |  |

This is where you configure your Netmail and EchoMail. You must configure a setting for your hub and then for your zone. As you can see, I have this setup for FidoNet, FSXNet, TQWNet, and AmigaNet. To configure these, move to the bottom empty area and hit enter which will add a new entry. First you can setup your AmigaNet hub settings.

| Synchronet FidoNet C                                                                                                    | Config v3.14                                                                                                    |                                                                                                    | _       |       | X  |
|----------------------------------------------------------------------------------------------------|----------------------------------------------------------------------------------------------------|----------------------------------------------------------------------------------------------------|---------|-------|----|
| Synchronet FidoN                                                                                                    | et Config v3.14                                                                                                    | /sbbs/ctr]                                                                                                    | \sbbsec | ho.ir | ni |
| [=][?][                                                                                                    | [■][?]<br>Linked Node - Amiga                                                                                                    | Net                                                                                                    |         |       |    |
| 1:ALL<br>1:135/115<br>21:3/2744<br>1337:3/100<br>1337:ALL<br>2:ALL<br>2:ALL<br>3:ALL<br>4:ALL<br>5:ALL<br>6:ALL<br>39:902/0<br>39:ALL | Address<br>Domain<br>Name<br>Comment<br>Archive Type<br>Packet Type<br>Packet Password<br>Session Password<br>TIC File Password<br>AreaFix Support<br>AreaFix Password<br>EchoList Keys<br>Status<br>Direct<br>Passive<br>Send Notify List<br>Uplink for Message Groups<br>Local Address (AKA)<br>Route To<br>▼ Inbox Directory | 39:902/0<br>amiganet<br>AmigaNet<br>ZIP<br>2+<br>Yes<br>Crash<br>No<br>No<br>No<br>AmigaNet<br>Best Match<br>Disabled |         |       |    |
| F1 Help ESC E                                                                                                    | xit                                                                                                    |                                                                                                    |         |       |    |

These settings should have been given to you in your email. Any that were not, are specific to setting up SynchroNet. The passwords need to be correct (mine are blurred for privacy). Next, you need to scroll down to the BinkP settings.

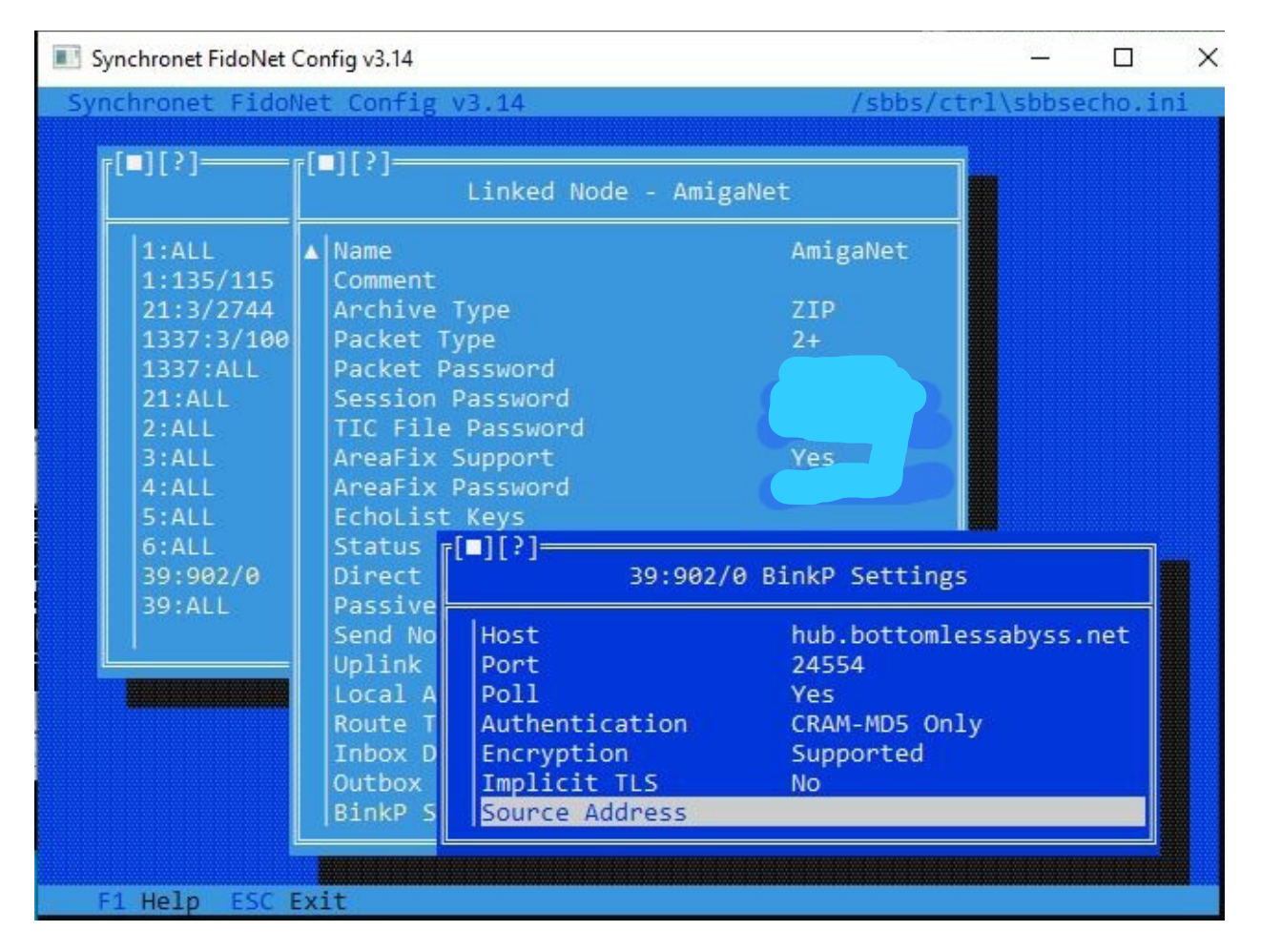

These setting may differ from mine, and you need to check the email from your welcome email. My host is the above address and on port 24554. You may have a different Host and port. These must be correct for you to send messages. An important setting on the above picture is the "Poll" option. Make sure this is set to "Yes".

The next is to setup the zones. To do that hit "esc" 2 times to get back to the "Linked Nodes" option. From there go to the bottom where it is empty and hit enter to add a new entry.

| III S | ynchronet Fido                         | Net Config v3.14                                                   |                        | - <u></u> |        | ×  |
|-------|----------------------------------------|--------------------------------------------------------------------|------------------------|-----------|--------|----|
| Syr   | nchronet Fi                            | idoNet Config v3,14                                                | /sbbs/ctrl             | \sbbse    | echo.i | ni |
|       | [=][?]                                 | [■][?]<br>Linked Node - 3                                          | 9:ALL                  | ]         |        |    |
|       | 1:ALL<br>1:135/1<br>21:3/27<br>1337:3/ | Address<br>Domain<br>Name<br>Comment                               | 39:ALL                 |           |        |    |
|       | 1337:AL<br>21:ALL<br>2:ALL<br>3:ALL    | Archive Type<br>Packet Type<br>Packet Password<br>Session Password | ZIP<br>2+              |           |        |    |
|       | 4:ALL<br>5:ALL<br>6:ALL<br>39:902/     | AreaFix Support<br>AreaFix Password<br>EchoList Keys               | Normal                 |           |        |    |
|       |                                        | Direct<br>Passive<br>Send Notify List                              | No<br>No<br>No         |           |        |    |
|       |                                        | Uplink for Message Groups<br>Local Address (AKA)<br>Route To       | Best Match<br>39:902/0 |           |        |    |
|       | F1 Help ES                             | SC Exit                                                            |                        |           |        |    |

The address needs to be set to "39:ALL". This will ensure messages are routed through AmigaNet. Emulate the options above. The most important setting is the "Route To" option. This tells SynchroNet where to send messages for routing. This will usually be your hub.

From there, hit "esc" two times. You should see a setting at the bottom that asks to save your settings. Save your Echocfg settings.

The next step is to add the areas into your "areas.bbs" file. This file is located in the "data" directory within your SynchroNet BBS installation. You will find the areas to add in the AmigaNet download packet. It is in the "AmigaNetEchomailAreas.na" file. As of the time of writing, here are the available areas:

| BBSNEWS_AMY       | AmigaNet: BBS ads & news Reports / Discussion   |
|-------------------|-------------------------------------------------|
| BBSSOFT_AMY       | AmigaNet: BBS Software discussion               |
| COMMS_AMY         | AmigaNet: Telecomms, communications discussions |
| FILE_ANNOUNCE_AMY | AmigaNet: New file announcements                |
| HARD_AMY          | AmigaNet: HardWare                              |
| INTERNET_AMY      | AmigaNet: Internet and the Amiga                |
| JOKES_AMY         | AmigaNet: Jokes and funny stories               |
| LINK_AMY          | AmigaNet: Non-Computer chatter                  |
| MAIL_AMY          | AmigaNet: Amiga Mailers/Tossers/Readers         |
| MM_AMY            | AmigaNet: Mail Manager -Mailer- support         |
| NEWS_AMY          | AmigaNet: News & Program Announcements          |
| PRGS_AMY          | AmigaNet: Coding software on the Amiga          |

| SOFT_AMY  | AmigaNet: Software                        |
|-----------|-------------------------------------------|
| SYSOP_AMY | AmigaNet: World Wide SysOp (*Restricted*) |
| TEST_AMY  | AmigaNet: Testing echomail                |
| TRADE_AMY | AmigaNet: Trading & For Sale              |
| VIRUS_AMY | AmigaNet: Virus Eradication               |
| WARN_AMY  | AmigaNet: Dangerous products and recalls  |
| Z39_AMY   | AmigaNet: Zone 39 matters                 |
| ZEUS_AMY  | AmigaNet: Zeus BBS software support       |

Please check the "AmigaNetEchomailAreas.na" file for the most up to date list. You will need to add these areas to the "areas.bbs" file mentioned above.

| hard_amy | HARD_AMY          | 39:902/0                  |   |
|----------|-------------------|---------------------------|---|
| link_amy | LINK_AMY          | 39:902/0                  |   |
| mail_amy | MAIL_AMY          | 39:902/0                  |   |
| mm_amy   | MM_AMY            | 39:902/0                  |   |
| news_amy | NEWS_AMY          | 39:902/0                  |   |
| prgs_amy | PRGS_AMY          | 39:902/0                  |   |
| soft_amy | SOFT_AMY          | 39:902/0                  |   |
| test_amy | TEST_AMY          | 39:902/0                  |   |
| warn_amy | WARN_AMY          | 39:902/0                  |   |
| z39_amy  | Z39_AMY           | 39:902/0                  |   |
| zeus_amy | ZEUS_AMY          | 39:902/0                  |   |
| bbsadsne | BBSNEWS_AMY       | 39:902/0                  |   |
| bbssoft_ | BBSSOFT_AMY       | 39:902/0                  |   |
| comms_am | COMMS_AMY         | 39:902/0                  |   |
| file_ann | FILE_ANNOUNCE_AMY | 39:902/0                  |   |
| internet | INTERNET_AMY      | 39:902/0                  |   |
| jokes_am | JOKES_AMY         | 39:902/0                  |   |
| sysop_am | SYSOP_AMY         | 39:902/0                  |   |
| trade_am | TRADE_AMY         | 39:902/0                  |   |
| virus_am | VIRUS_AMY         | 39:902/0                  | 1 |
|          |                   |                           |   |
|          | 1-1-0-11          | 100% Windows (CPLE)       |   |
|          | Ln I, COI I       | 100% Windows (CRLF) UTF-8 |   |

This file helps route the messages to your message areas that we will setup next. I kept all the names the same for simplicity. The hub must also be present on each line as well. Make sure you use the hub that is given to you as it may differ from mine. This file may also contain FidoNet, FSXNet and other network message areas. I only included the screenshot of AmigaNet entries. After adding these entries, save the "areas.bbs" file.

The best way to explain the "areas.bbs" file function is to describe the 3 columns. The first column is the "Internal Code" that you will use in your Message Sub-Board configuration (see below). The second column is the group name that the hub uses to sort messages. These are found in the "AmigaNetEchomailAreas.na" file. The third column is the AmigaNet hub that you will be connecting to. These three columns will be able to route messages from the message sub-boards to the hub and back.

Next, the message areas need to be setup. To do this, you must go back to the "SynchroNet Control Panel" and click on "BBS" and then "Configure". From there, go down to "Message Areas". Go to the blank option at the bottom and hit enter.

| Synchronet for              | Win32 v3.19                                                                                 |                   |         |         |       | ×  |
|-----------------------------|---------------------------------------------------------------------------------------------|-------------------|---------|---------|-------|----|
| Synchronet f                | For Win32 v3.19                                                                             |                   | Wed Sep | 20 2023 | 11:56 | pm |
| [ <b>■</b> ][?]—<br>Message | e Groups                                                                                    | Sub-boards        |         |         |       |    |
| Local                       |                                                                                             | 7                 |         |         |       |    |
| DOV [■]<br>Fid<br>FSX       | ][?]                                                                                        | amiganet Group    |         |         |       |    |
| TQW U                       | ong Name                                                                                    | AmigaNet          |         |         |       |    |
| Ami 1                       | Short Name<br>Internal Code Prefix<br>Access Requirements                                   | amiganet          |         |         |       |    |
|                             | Sort Group by Sub-bo<br>Clone Options<br>Export Areas<br>Emport Areas<br>Message Sub-boards | ard Index Positio | 'n      |         |       |    |
|                             |                                                                                             |                   |         |         |       |    |
|                             |                                                                                             |                   |         |         |       |    |
| F1 Help E                   | SC Exit                                                                                     |                   |         |         |       |    |

You will be asked for the first 3 options in creating the group. Just type in the answers from the above picture. Once that is complete. Click on the "AmigaNet" option under "Message Groups" and you will see the above picture. Make sure your settings are the same as above. If not, change them to match the above picture. From here, click on "Message Sub-Boards". This is where you make your public message areas.

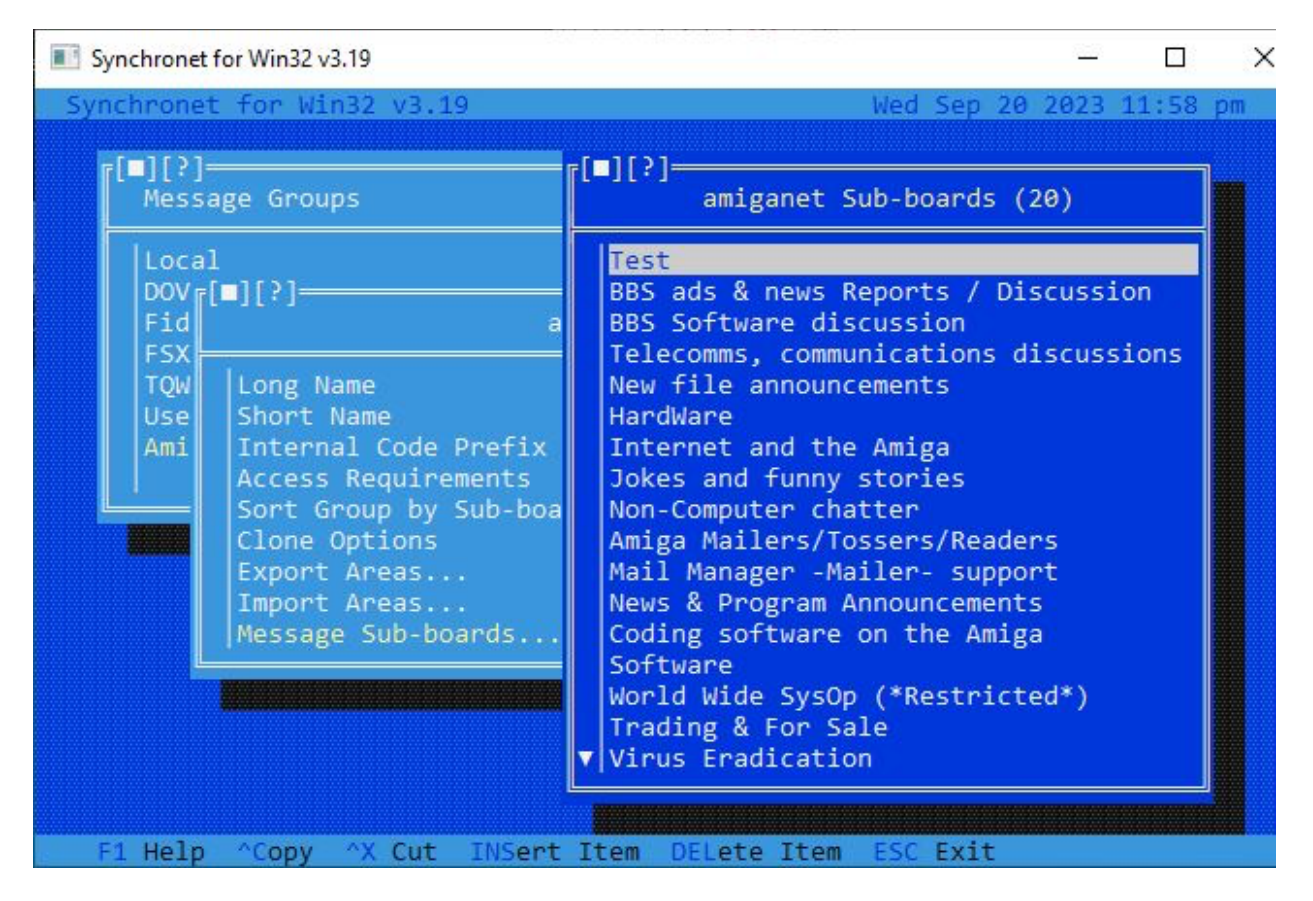

You will need to create the list above manually. To create a new "Sub-Board", go to a blank area and hit enter. You will be asked for a "Long Name". These are the names that you see. After, you can put a short name in. I used the same name without the "AmigaNet" in the title or just made it shorter to fit. Then, you will be asked for an "Internal Code Suffix". I just hit enter to change it afterwards.

| Synchronet fo                                 | or Win32 v3.19                                                                                                    |                                                                                                    |         | -       |            | ×  |
|-----------------------------------------------|----------------------------------------------------------------------------------------------------|----------------------------------------------------------------------------------------------------|---------|---------|------------|----|
| Synchronet                                    | for Win32 v3.19                                                                                                    | Wed                                                                                                    | d Sep 2 | 20 2023 | 11:59      | pm |
| r[=][?r[<br>Mes                               | BBS ads & news                                                                                                    | Reports Sub-board                                                                                            |         |         |            | 1  |
| Loc<br>DOV<br>Fid<br>FSX<br>TQW<br>Use<br>Ami | Long Name<br>Short Name<br>QWK Name<br>Internal Code<br>FidoNet Area Tag<br>Newsgroup Name<br>Access Requirements<br>Reading Requirements<br>Posting Requirements<br>Operator Requirements<br>Moderated Posting User<br>Maximum Messages<br>Purge by Age<br>Duplicate Checking<br>Toggle Options<br>Network Options | BBS ads & news Re<br>BBS ads & news Re<br>BBSADSNE<br>BBSADSNE<br>BBSNEWS_AMY<br>500<br>Disabled<br>Disabled | eports  | / Disc  | on<br>ions |    |
| F1 Help                                       | ESC Exit                                                                                                    |                                                                                                    |         |         |            |    |

You need to refer to the most up to date "AmigaNetEchomailAreas.na" file and your "areas.bbs" file and match the "QWK Name", "Internal Code" and "FidoNet Area Tag" as closely as possible and create this for each AmigaNet message group you want on your BBS. Particularly, the "Internal Code" must match the first column in the "areas.bbs" file for its corresponding group. On the above example, the "BBSADSNE" will route all external messages to and from your "BBS ads & news Reports" sub-group. You will need to add one of these "Sub-Boards" for each area in your "areas.bbs" file.

In each "Sub-Board" you need to go into "Network Options".

| Synchronet for Wi                      | n32 v3.19                                                               |                                              |                      |      |       | ×  |
|----------------------------------------|-------------------------------------------------------------------------|----------------------------------------------|----------------------|------|-------|----|
| Synchronet for                         | Win32 v3.19                                                             |                                              | Thu Sep 21           | 2023 | 12:01 | am |
| [ <b>■</b> ][?[ <b>■</b> ][?<br>Mes    | BBS ads & news                                                          | Reports Sub-boa                              | ird                  |      |       |    |
| Loc Lon<br>DOV Sho<br>Fid QWK<br>FSX F | ng Name<br>ort Name<br>(Name<br>][?]——————————————————————————————————— | BBS ads & news<br>BBS ads & news<br>BBSADSNE | Reports /<br>Reports | Disc | on    |    |
| TQW<br>Use<br>Ami                      | Net                                                                     | work Options                                 |                      |      |       |    |
|                                        | Export ASCII Only<br>Gate Between Net Types                             | No<br>No                                     |                      |      |       |    |
|                                        | QWK Networked<br>QWK Tagline<br>Internet (UUCP/NNTP)                    | No                                           |                      |      |       |    |
|                                        | FidoNet EchoMail<br>FidoNet Address<br>EchoMail Origin Line             | Yes<br>39:902/553                            |                      |      |       |    |
| Ad                                     | vanced Options                                                          |                                              |                      |      |       |    |
| F1 Help ESC                            | Exit                                                                    |                                              |                      |      |       |    |

Here is an example of the needed settings. The important setting is the "FidoNet Address" Option. You need to choose your AmigaNet node. This will help SynchroNet to know what network to use with this sub-board".

You will need to do an Areafix to your hub. This would be done from within the BBS Sysop login. Go into "Email" (option E) and then "Send Netmail" (Option N). The network name to send the netmail would be your hub. For example, I would send an AreaFix to "areafix@39:902/0". The subject must have your areafix password that was given to you in your email. To subscribe to all areas, just put "%ALL" in the body of the email. You then hit "Control-Z" to send the areafix email.

| Subj: PASSWORD                                                                                         |                                           |
|----------------------------------------------------------------------------------------------------|-------------------------------------------|
| To : areafix                                                                                           |                                           |
| From: Dave Weissinger                                                                                  |                                           |
| · · · · · · · · <mark> </mark> · · · · · · · <mark> </mark> · · · · · · · <mark> </mark> · · · · · · · | ······································    |
| ×ALL                                                                                                   |                                           |
|                                                                                                    |                                           |
|                                                                                                    |                                           |
|                                                                                                    |                                           |
|                                                                                                    |                                           |
|                                                                                                    |                                           |
|                                                                                                    |                                           |
|                                                                                                    |                                           |
|                                                                                                    |                                           |
|                                                                                                    |                                           |
|                                                                                                    |                                           |
|                                                                                                    |                                           |
|                                                                                                    |                                           |
|                                                                                                    |                                           |
|                                                                                                    |                                           |
|                                                                                                    |                                           |
|                                                                                                    |                                           |
|                                                                                                    |                                           |
| FSEditor v1.104 - Type CTRL-K for help                                                                 | nsert Mode Current Colour                 |
| Port of Call Synchro Telm                                                                              | et   Connected: 01:44:08   OPT-Z for menu |
|                                                                                                    |                                           |

I hope this helps you get setup with AmigaNet. I tried to make this guide easy for anyone to understand. There may be easier ways to accomplish the above tasks, but these were the steps I took. I would also not have been successful without the great help from the community. They were always extremely helpful.